To minimize a window:

1. Click the Minimize button.

To restore a minimized window to its previous size:

1. Click the desired button on the taskbar.

## **EXERCISE** In the following exercise, you will maximize, restore, and minimize a window.

- 1. In the My Computer window,<br/>click the Maximize buttonThe My Computer window fills<br/>the entire screen.
- 2. In the My Computer window, click the Restore button
- 3. In the My Computer window, click the Minimize button
- 4. On the taskbar, click the My Computer button

The My Computer window is restored to its original size and location on the desktop.

The My Computer window is reduced to a button on the taskbar.

The My Computer window is restored to its previous size and location on the desktop.

- END -

10528 1059-0

1000